# 基于 windows10 的 SDK 安装说明

## 1、SDK 下载地址

https://www.bbs.aaeon.ai/forum/up-kai-fa-ban/nezha-na-zha-sdk-for-windows-10and-windows-iot

## 2、基于 Windows10 系统的 SDK 安装

#### 第1步:

运行 UpFrameworkSetup.msi 安装程序,按"下一步"开始安装;

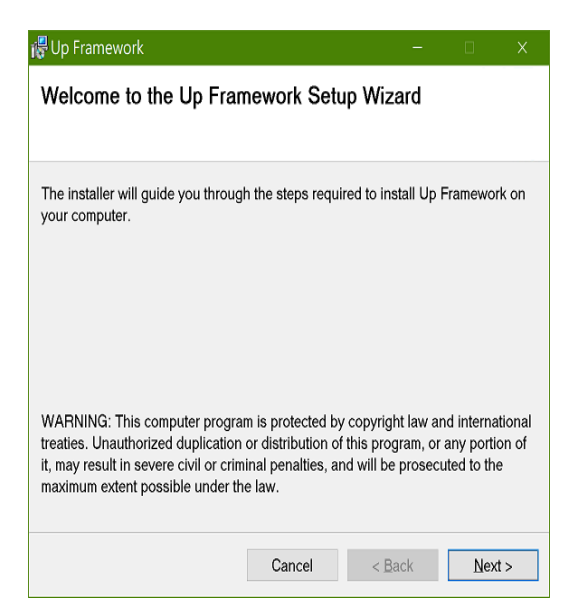

#### 第2步:

选择安装位置,默认目标路径为 C:\Program Files (x86) \AAEON\

可以选择为所有用户或仅为当前用户安装 UP Framework SDK, 按"下一步"继续安装;

| 🐺 Up Framework                                                           |                      | -              |        |           | Х     |
|--------------------------------------------------------------------------|----------------------|----------------|--------|-----------|-------|
| Select Installation Folder                                               |                      |                |        |           |       |
|                                                                          |                      |                |        |           |       |
| The installer will install Up Framew                                     | ork to the follow    | ng folder.     |        |           |       |
| To install in this folder, click "Next<br>click "Browse".                | '. To install to a d | ifferent folde | r, ent | er it bel | ow or |
| Eolder:                                                                  |                      |                |        |           |       |
| C:\Program Files (x86)\AAEON\                                            |                      |                |        | Browse.   |       |
|                                                                          |                      |                | 0      | )isk Cos  | t     |
| Install Up Framework for yourself, or for anyone who uses this computer: |                      |                |        |           |       |
| Everyone                                                                 |                      |                |        |           |       |
| ⊖ Just <u>m</u> e                                                        |                      |                |        |           |       |
|                                                                          | Cancel               | < <u>B</u> ack |        | Nex       | t >   |

# 第3步:

按"下一步"确认安装;

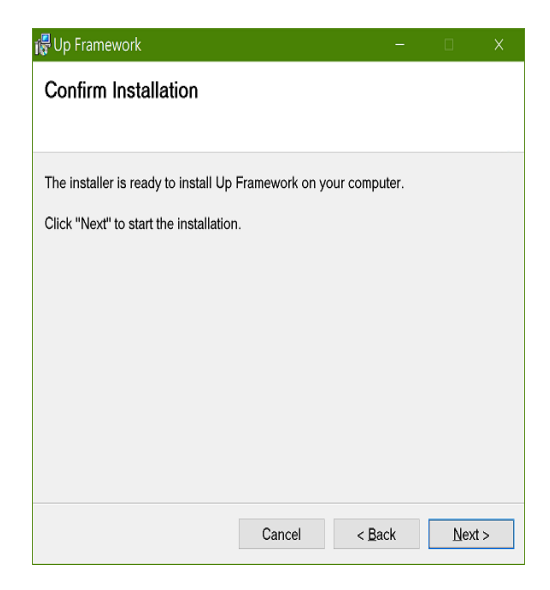

# 第4步:

安装完成后,按"关闭"退出。